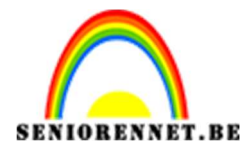

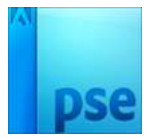

PSE- Letters vullen

## Letters vullen

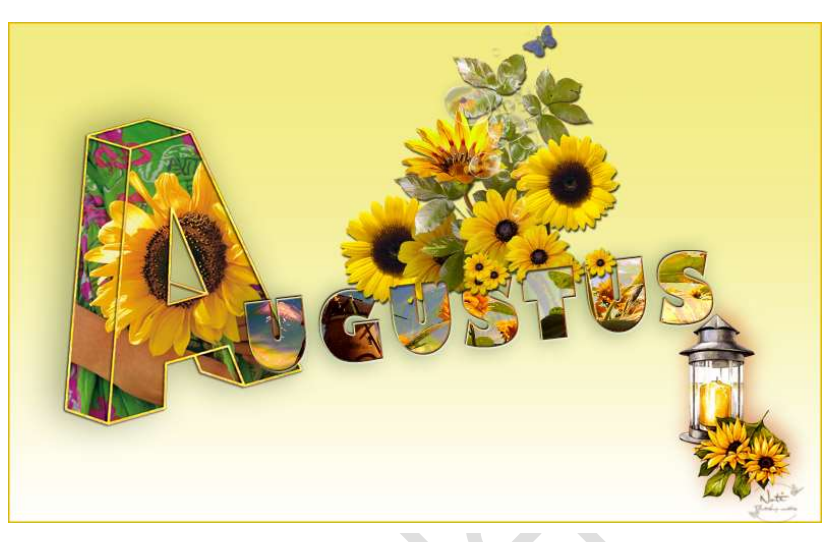

**Benodigdheden:** Verschillende letters in PNG – eigen foto('s)

https://drive.google.com/drive/folders/1Z-OsoUFM53LqOux6AuPHfOhtIowO81rx

- 1. Open een letter naar keuze
- 2. Plaats onder de letter uw gekozen afbeelding.

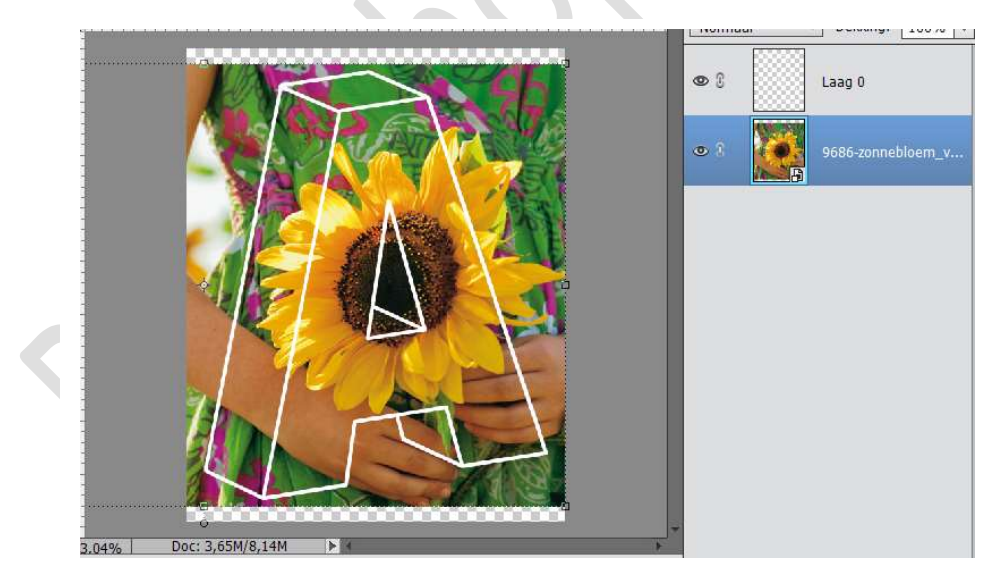

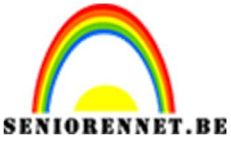

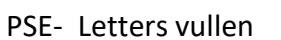

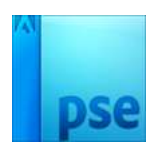

3. Neem de toverstaf en ga op de laag van de letter staan. Klik op de verschillende vakken binnen de letter.

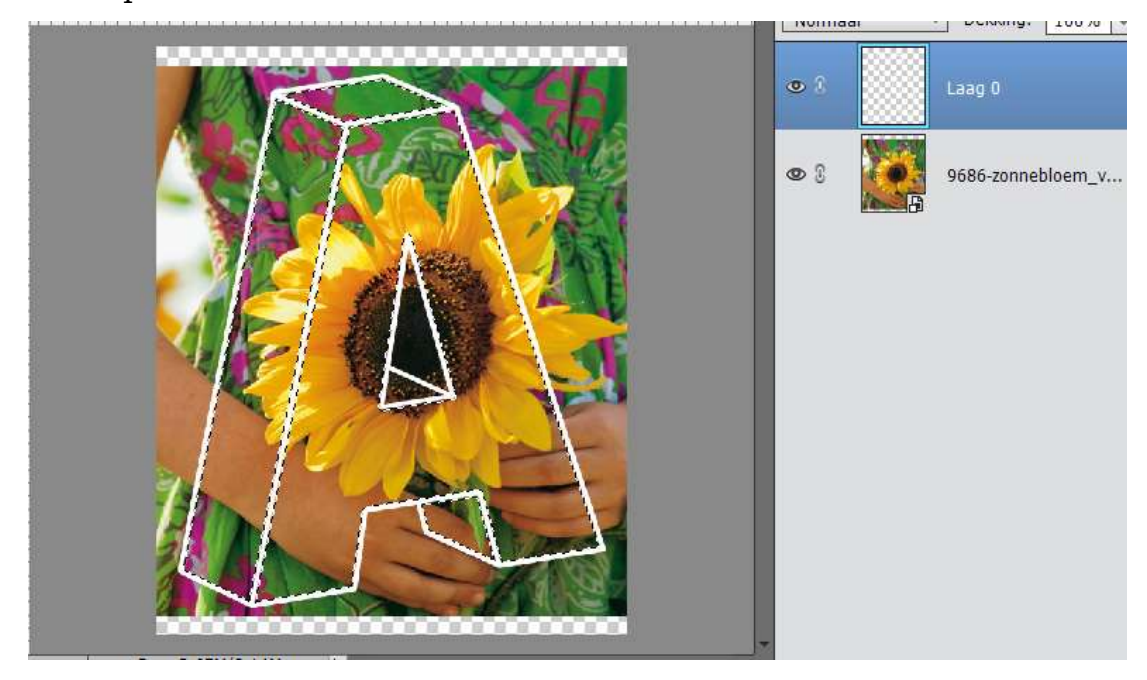

4. Ga naar selecteren  $\rightarrow$  Bewerken  $\rightarrow$  vergroten  $\rightarrow$  1 à 2 pixels

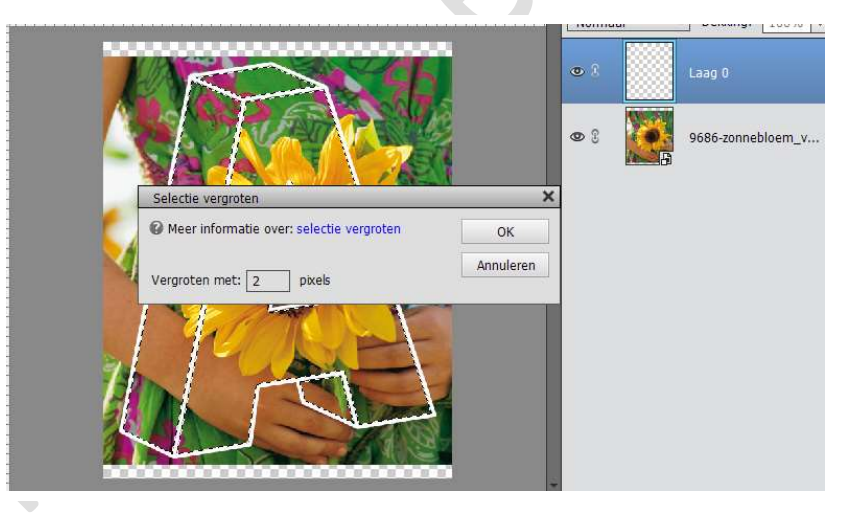

5. Ga naar de afbeelding en maak er een laagmasker.

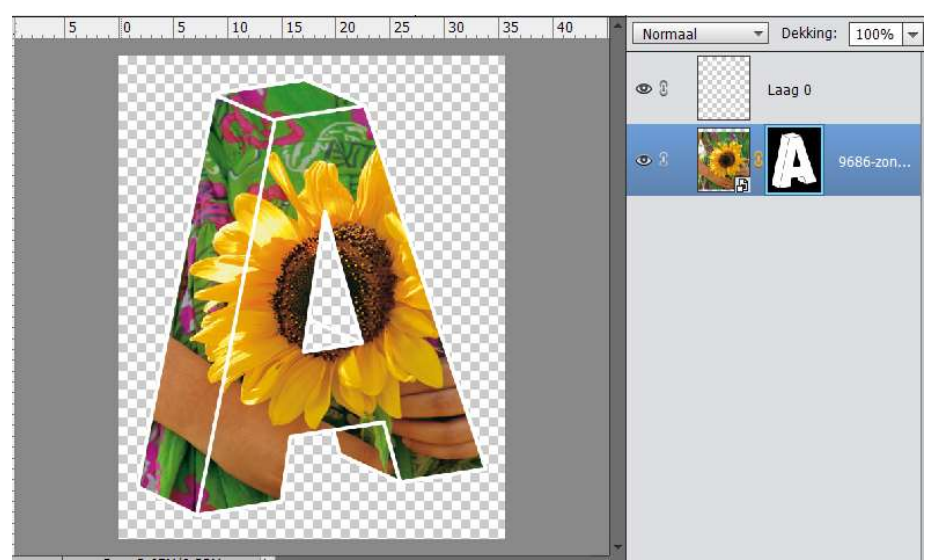

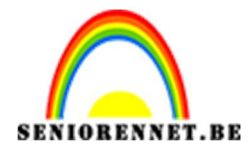

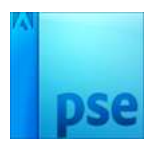

6. Ga terug op de laag van uw letter staan en u kan deze letter een volle kleur, verloop, patroon of een stijl geven.

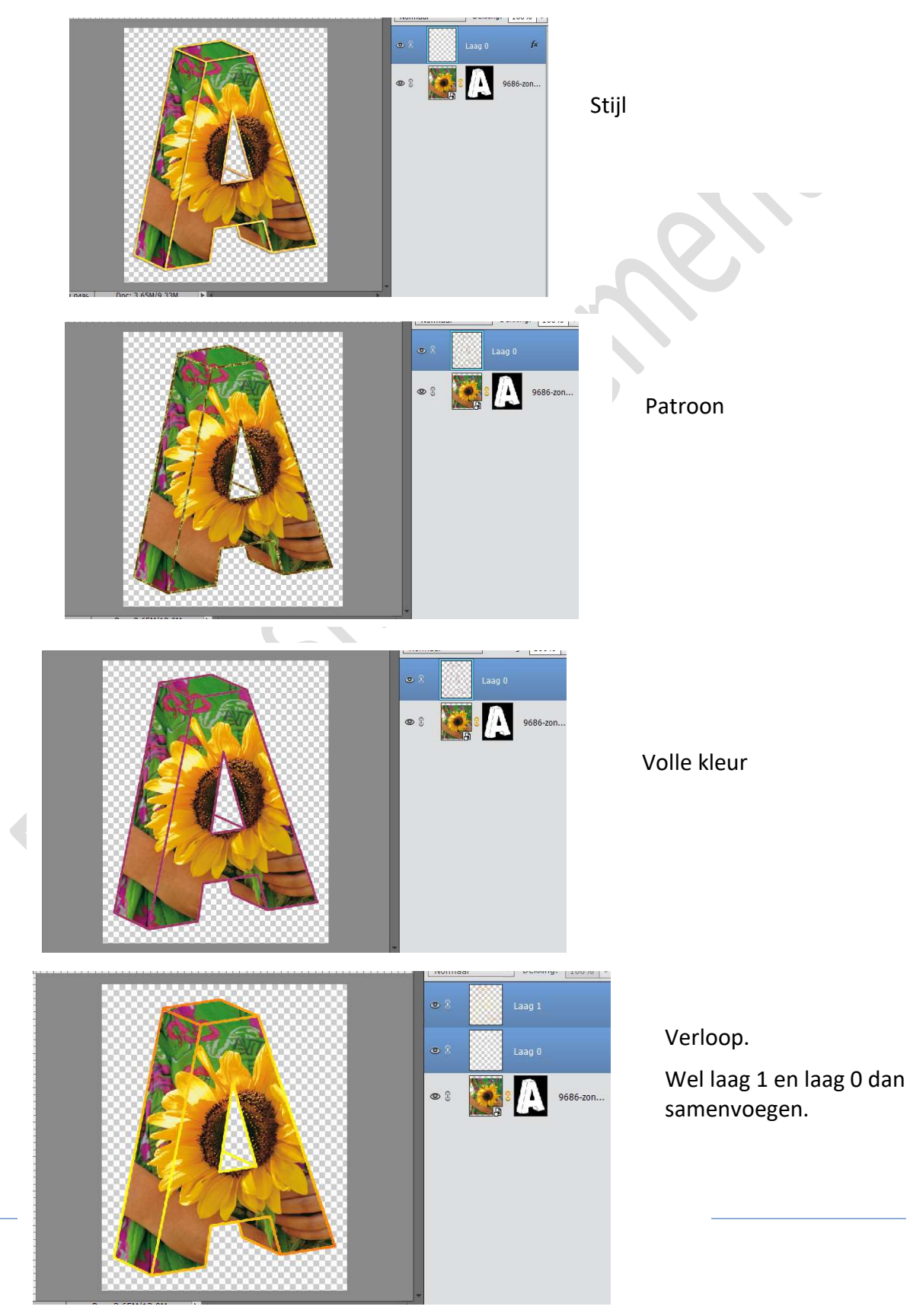

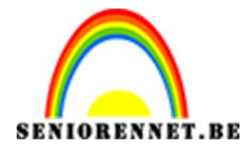

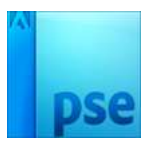

Selecteer de 2 lagen en doe CTRL+ALT+E.
Sluit de oogjes van de 2 lagen, maar niet van de samengevoegde laag.

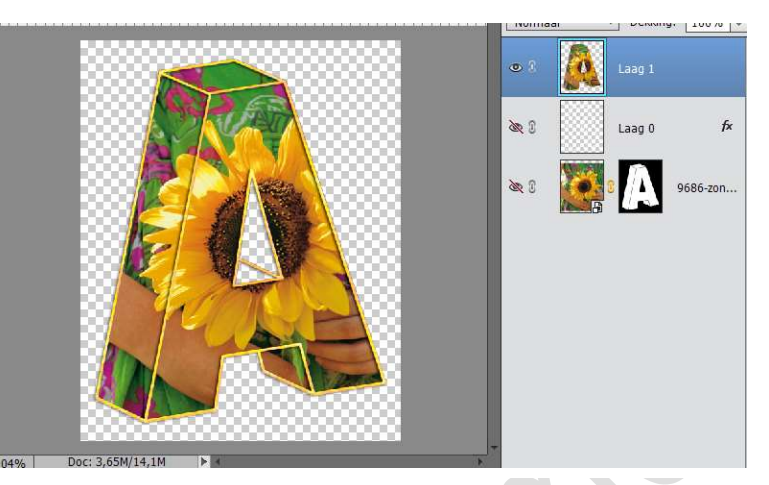

8. Open een nieuw document en kopieer de samengevoegde laag.

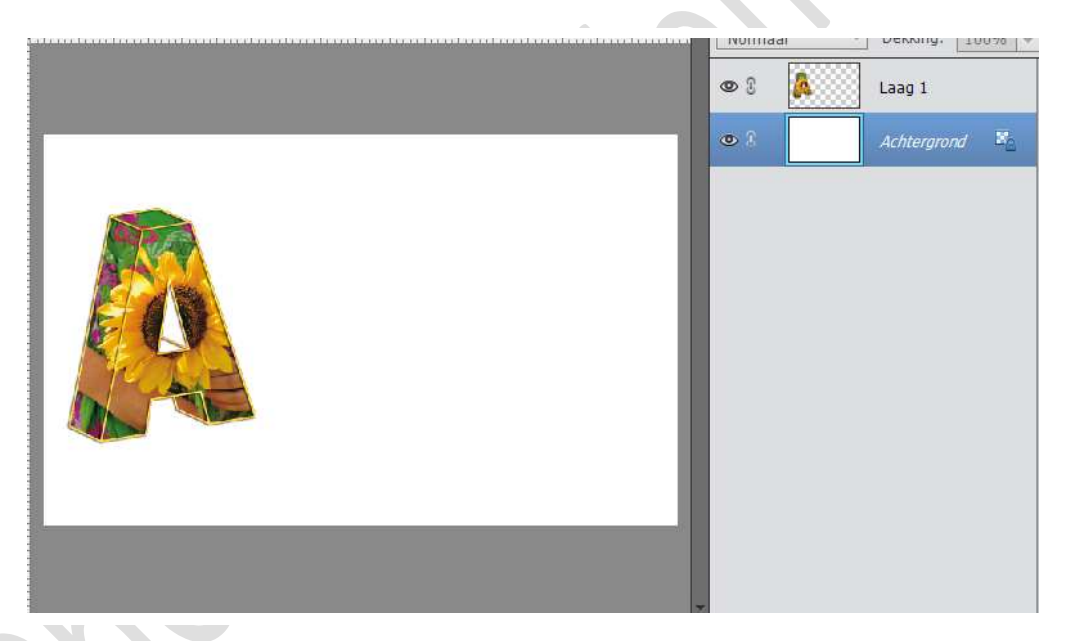

 Werk af naar eigen keuze.
Vergeet je naam niet Sla op als PSD: max. 800 px aan langste zijde Sla op als JPEG: max. 150 kb

Veel plezier ermee NOTI

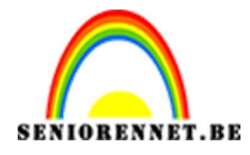

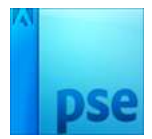

PSE- Letters vullen

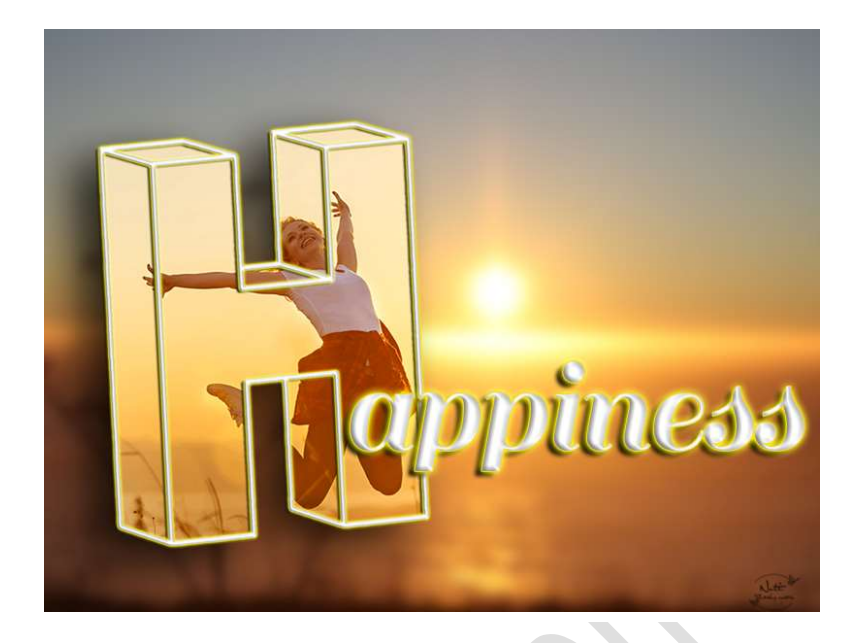

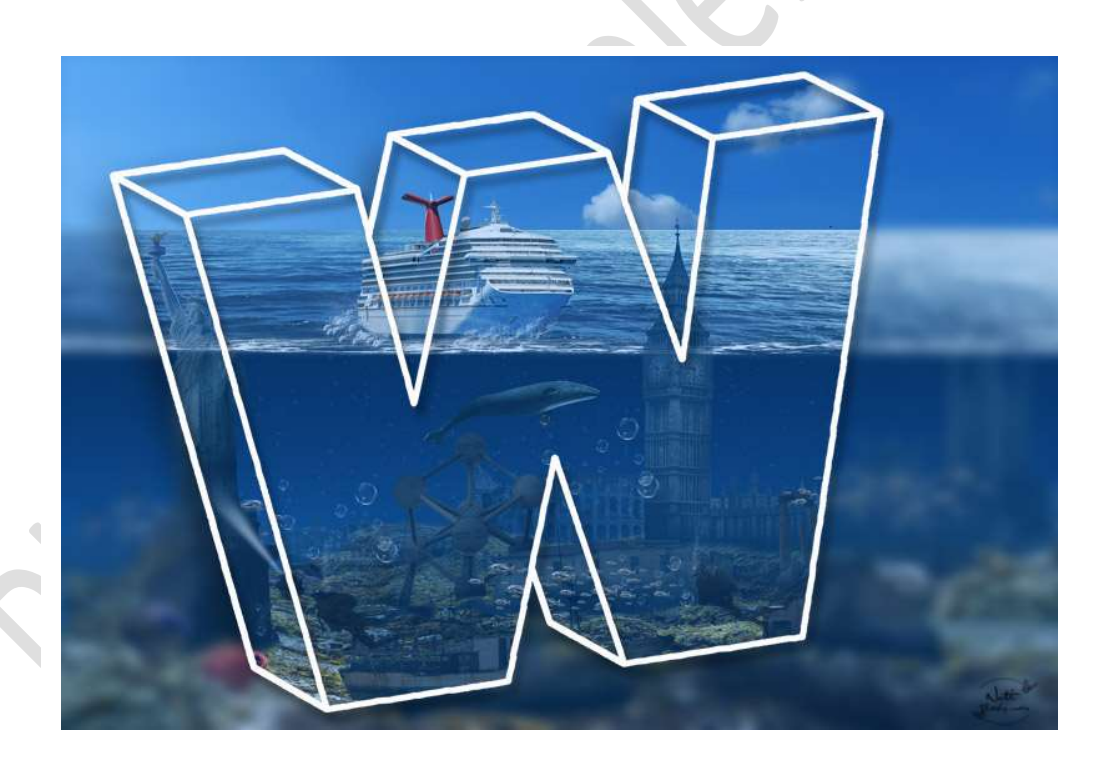

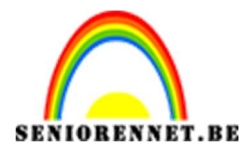

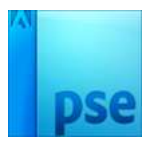

PSE- Letters vullen

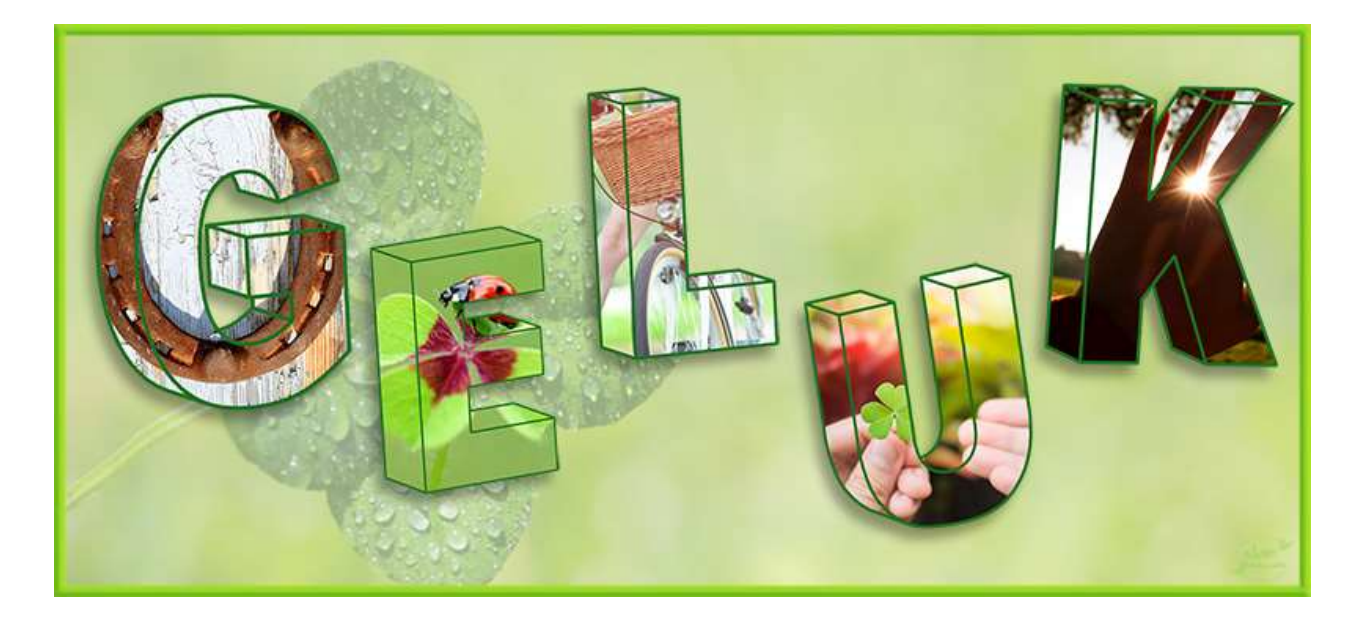